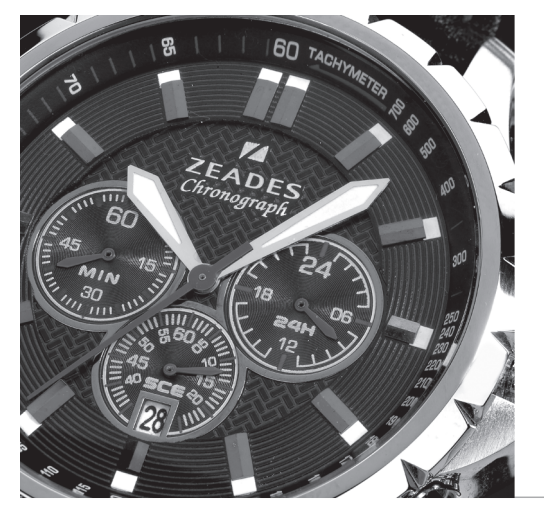

# Watches User Manual

# ZEADES

# Time & Date

A/ DISPLAYS & BUTTONS

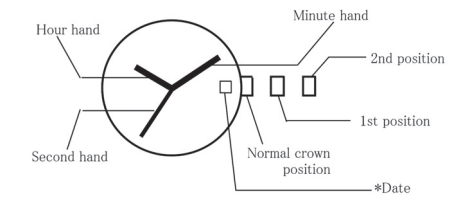

Date position may be located at different position depends on models.

03

B/ SETTING THE TIME

1. Pull the crown out to the 2nd position.

2. Turn the crown to set hour and minute hands.

3. When the crown is pushed back to the normal position, second hand begins to run.

C/ SETTING THE DATE

1. Pull the crown out to the 1st position.

2. Turn the crown counter-clockwise to set the date.

\* If the date is set between the hours of around 9:00 PM and 1:00 AM, the date may not chanae the following day.

3. After the date has been set, push the crown back to the normal position.

# 24H Chrono, Time & Date

CHRONOGRAPH FUNCTION : CENTER SECOND HAND CHRO-NOGRAPH 1/1 sec. Timing up to 59 minutes 59 seconds BATTERY : SR927W

#### A/ DISPLAYS & BUTTONS

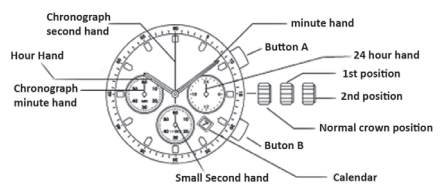

**B/ SETTING THE TIME** 

1. Pull the crown out to the 2nd position.

2. Turn the crown to set hour and minute hands.

3. When the crown is pushed back to the normal position, small second hand begins to run.

#### C/ SETTING THE DATE

1. Pull the crown out to the 1st position.

2. Turn the crown counter-clockwise to set the date.

\*If the date is set between the hours of around 9:00 PM and 1:00 AM, the date may not change on the following day.

3. After the date has been set, push the crown back to the normal position.

#### D/ USING THE CHRONOGRAPH

This chronograph is able to measure and display time in 1/1 second united up to maxinum of 59 minutes 59 seconds. The chronograph second hand keeps continuously for 59 minutes 59 seconds after starting.

Measuring time with the chronograph :

1. The chronograph can be started and stopped each time button «A» is pressed.

2. Pressing button «B» resets the chronograph and the chro-

nograph second hand and chronograph minute hand return to zero position.

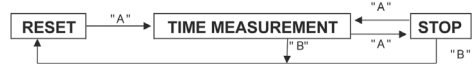

E/ CHRONOGRAPH RESET (INCL. AFTER REPLACING BATTERY) This procedure shoud be performed when the chronograph second hand does not return to zero position after the chronograph has been reset, and including after the battery has been replaced.

1. Pull the crown out to the 2nd position.

2. Press button «A» to set the chronograph second hand to the zero position. The chronograph hand can be advanced rapidly by continuously pressing button «A».

3. Once the hand have been zeroed, return the crown to the normal position.

\* Do not push crown to normal position while the chronograph second hand returns to zero position. It stops on the way when crown are returned to normal position and its position is recognized as zero position.

# 12H Chrono, Time & Date

CHRONOGRAPH FUNCTION : CENTER SECOND HAND CHRO-NOGRAPH 1/1 sec. Timing up to 11 hours 59 minutes 59 seconds. BATTERY : SR927W

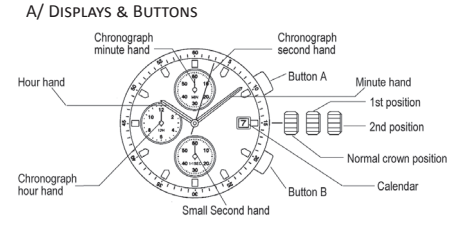

**B/ SETTING THE TIME** 

1. Pull the crown out to the 2nd position.

2. Turn the crown to set hour and minute hands.

3. When the crown is pushed back to the normal position, small second hand begins to run.

#### C/ SETTING THE DATE

1. Pull the crown out to the 1st position.

2. Turn the crown counter-clockwise to set the date. \*If the date is set between the hours of around 9:00 PM and 1:00 AM, the date may not change on the following day.

3. After the date has been set, push the crown back to the normal position.

#### D/ USING THE CHRONOGRAPH

This chronograph is able to measure and display time in 1/1 second united up to maximum of 11 hours 59 minutes 59 seconds.

The chronograph second hand keeps continuously for 11 hours 59 minutes 59 seconds after starting.

Measuring time with the chronograph :

1. The chronograph can be started and stopped each time button  $\ensuremath{\mathsf{wA}}\xspace$  is pressed.

2. Pressing button «B» resets the chronograph and the chronograph second hand, chronograph minute hand, and chronograph hour hand return to zero position.

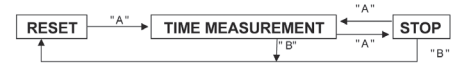

E/ CHRONOGRAPH RESET (INCL. AFTER REPLACING BATTERY) This procedure shoud be performed when the chronograph second hand does not return to zero position after the chronograph has been reset, and including after the battery has been replaced.

1. Pull the crown out to the 2nd position.

2. Press button «A» to set the chronograph second hand to the zero position. The Chronograph hand can be advanced rapidly by continuously pressing button «A».

3. Once the hand have been zeroed, return the crown to the normal position.

\* Do not push crown to normal position while the chronograph second hand returns to zero position. It stops on the way when crown are returned to normal position and its position is recognized as zero position.

## Multifunctions

ANALOG QUARTS WATCH DESIGNED WITH MULTI HANDS, TO ENHANCED PERFECTION. The hands, in the small displays, show day, date & 24 hour time. BATTERY : SR621SW

#### A/ DISPLAYS & BUTTONS

The three small dials are arranged in one of two kinds, depending on each model. All of them are operated similarly, however.

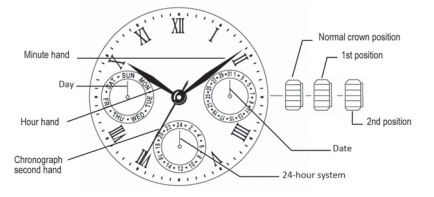

ZEADES

B/ SETTING THE DAY OF THE WEEK

(9 O'CLOCK POSITION, CLOCKWISE)

Set the day by pulling out the crown to second click position and rotating it forward (to rotate the hour and minute hands clockwise).

If the day is set by rotating the crown backyard (rotating the hour and minute hands counter-clockwise), the date may not be changed.

Note : The day is changed during the period from about 0:00 AM to about 5:30 AM

C/ SETTING THE DATE (3 O'CLOCK POSITION, CLOCKWISE) Quick change function : Pull the crown out to the first click position and set the date by rotating the crown backyard. If the date is set beween 9:00 PM and 0:00 AM, the date will not change correctly.

D/ SETTING THE SECOND, MINUTE, HOUR, 24 HOUR, DAY The second, minute, hour, 24-hour system, and day are set by the same operation.

Pull out the crown to the second click position when the

second hand reaches the 12-o'clock position to stop the second hand there. Rotate the crown forward (to rotate the hour and minute hands clockwise) to set the day.

The day hand moves forward 1 step each time the 24-hour hand rotates a round. You cannot set the day by rotating the crown in reverse. After setting the day, set the hour and minute hands. Check a.m. or p.m. by the 24-hour hand.

When setting the minute hand, put it 4 or 5 minutes forward from the current time, and then return it to the current time. After setting the time, push in the crown to the normal position, synchronizing with the time signal.

The second hand starts moving again at the time when the crown is pushed back.

Notes : (1)The day and date are changed during the period from 0:00 a.m. to 5:30 a.m. (2)The day and date hands rotate only forward.

#### E/ SETTING PROCEDURE

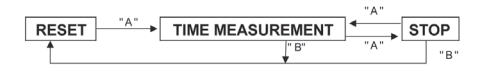

**ZFADFS** 

# Digital

4 DIGITS LCD DISPLAY, 12/24H FORMAT, DAILY ALARM & CHIME HOURLY, 1/100sec CHRONO. BATTERY : CR2025

#### A/ DISPLAYS & BUTTONS

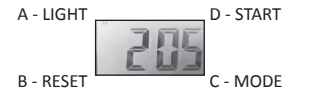

B/ OPERATIONAL MANUAL - REAL TIME

1/ Use the Real Time Mode to set and view the current time and date.

2/ In the Real Time Mode. Press D key to view the current date, Release D key will return the Real Time Mode 3/ Pressing B key RESET shows Second Mode, Alarm Mode, Chronograph Mode & back to Real Time Mode B key

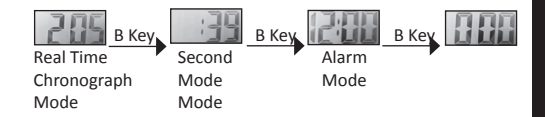

C/ SETTING THE TIME & DATE 1/ In the Real Time Mode. Press C key until the minutes start to flash, which indicates the setting screen.

2/ Press C key to move the flashing in the sequence shown below to select other settings shown.

3/ When the setting you want to change is flashing, press B key to change it as described below.

4/ The day of the week is automatically displayed in accordance with the date (year, month & day) settings.

5/ With the 12-hour format, the P (PM) indicator appears to

the left of the hour digits for times in the range of noon to 11:59 p.m. and no indicator appears to the left of the hour digits for times in the range of midnight to 11:59 a.m.

6/ With the 24-hour format, times are displayed in the range of 0:00 to 23:59, the P (PM) indicator not appears to the left of the hour digits for times, The 24H indicator appears to the under of the hour digits for times.

7/ The 12-hour/24-hour timekeeping format you select in the Real Time Mode is applied in all other modes.

#### D/ DAILY ALARM

Set the hour and minutes for the alarm time. The alarm sound will be active everyday by enable alarm function. Alarm Operation : The alarm tone sounds at the preset time for about 30 seconds. Pressing any button stops the alarm tone operation.

1/ Turn On / Off Alarm and Chim. Press key to turn on/off Alarm or Chime The indicator shown the Alarm Signal on. All the day of the week is displayed In the Alarm screen is shown the Chime on.

#### 2/ Alarm setting

In the Alarm Mode, press C key until the minute setting of the alarm time starts to flash, Press B key to select «Hour « or «Minute «setting, Press D key to adjust the flashing item, Press C key to confirm.

#### E/ CHRONOCHRAPH

The Chronograph lets you count elapsed time, split times, and two finishes. The display range of the Chronograph is 29 minutes, 59 seconds, and 1/100 second.

"SPL" is displayed in the stopwatch mode at split time. When the stopwatch is counting, the" SPL" is flashing. When the stopwatch stop, the" SPL" is always on. The stopwatch will be count to max. values and restart from zero until you stop it. Press B key to change different mode, it will clears the split time.

Day etrograde Π Ź

To measure times with the stopwatch :

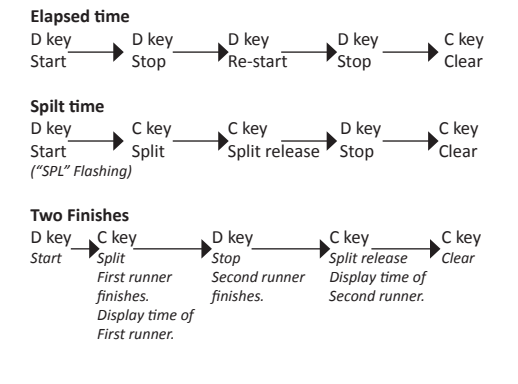

# Multi Eyes with Retrograde Day function

Caliber No. JR00, JR10, JR20 Battery : SR621SW

#### A/ DISPLAYS & BUTTONS

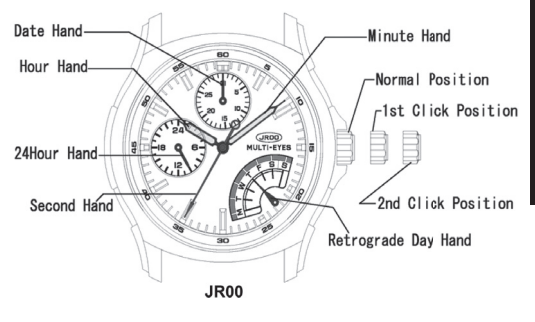

**ZEADES** 

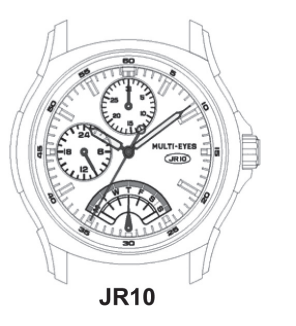

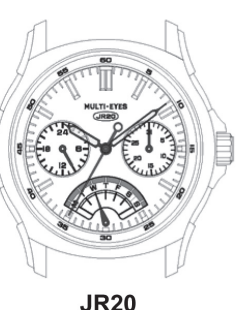

B/ SETTING THE TIME

1. Pull the crown out to the 2nd Click Position.

2. Turn the crown to set hour and minute hands.

#### C/ SETTING THE DATE

\* Please do not set the date between 9:00PM and 1:00AM

- 1. Pull the crown out to the 1st Click Position.
- 2. Turn the crown counter-clockwise to set the date

3. After the date has been set, push the crown back to the normal position.

ZEADES

#### D/ Setting the day

\* Please do not set the date between 11:00PM and 3:00AM

1. Pull the crown out to the 1st Click Position.

2. Turn the crown clockwise very slowly to set the day.

\* Please do not stop when the hand is between the day like the following picture.

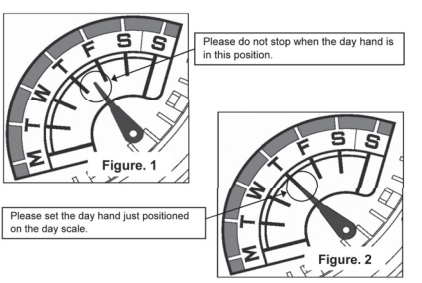

\* If the day hand stops at a position like Fig.1, please turn the crown clockwise very slowly and stop soon after the day hand positionned like Fig.2.

3. After the day has been set, push the crown back to the normal position.

### Flyback / Dual Time

Caliber No. GP52 Battery : SR920SW

#### A/ DISPLAYS

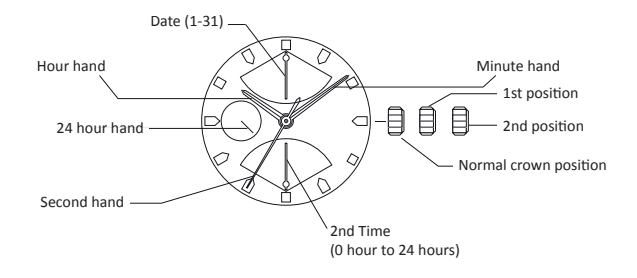

#### B/ SETTING THE TIME

1. Pull the crown out to the 2nd Position.

2. Turn the crown to set hour and minute hands.

3. When the crown is pushed back to the normal position, second hand begins to run.

#### C/ SETTING THE DATE

- 1. Pull the crown out to the 1st position.
- 2. Turn the crown clockwise to set the date.

\* if the date is set between the hours of around 9:00PM and 2:00AM, the date may not change on the following day.

3. After the date has been set, push the crown back to the normal position.

#### D/ SETTING THE 2nd TIME (24 HOURS)

- 1. Pull the crown out to the 1st position.
- Turn the crown counter-clockwise to set the 2nd time (24H).
  After the 2nd time (24H) has been set, push the crown back to the normal position.

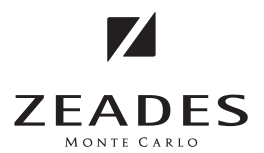

4 Quai Jean Charles Rey MC 98000 MONTE CARLO PRINCIPALITY OF MONACO

Tel: +377 97 77 78 17 - Fax: +377 97 77 78 18

FOR ANY QUESTIONS REGARDING THE GUARANTEE :

www.zeades.com

OR

customer.service@zeades.com

**ONLINE SHOP**:

www. zeades-onlineshop.com